fx-CG シリーズ /fx-9860G シリーズ アドインアプリケーション

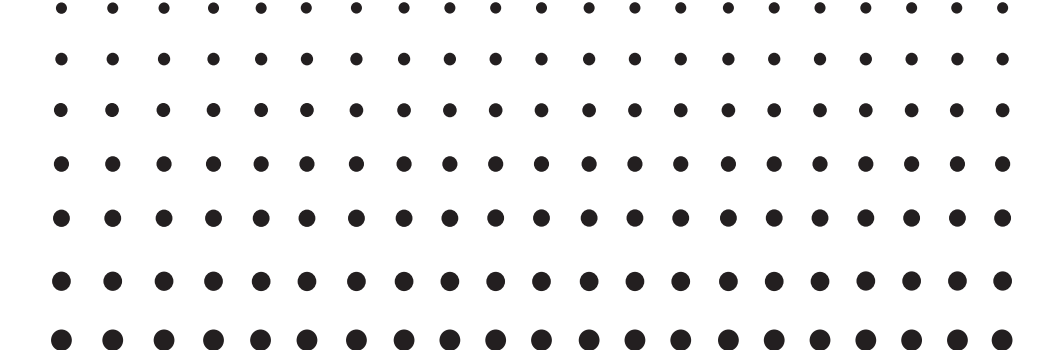

# Probability Simulation

(確率シミュレーション)

# 取扱説明書

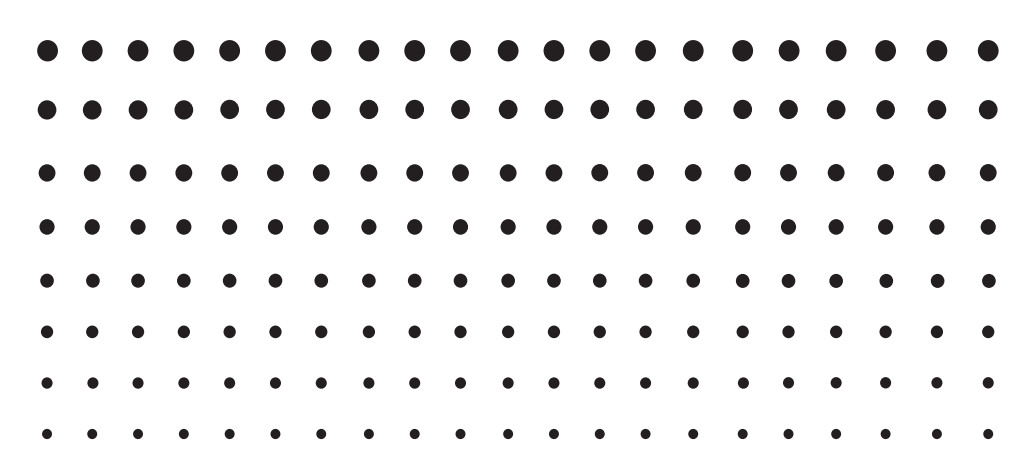

http://edu.casio.jp

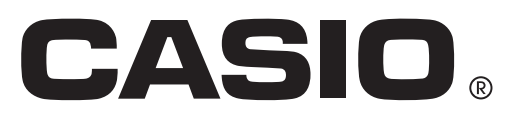

## 1. はじめに

#### 1-1. Probability Simulation (確率シミュレーション)の概要

•このアプリケーションは次の6種類のシミュレーションを行います。

Coin Toss (コイン投げ) Dice Roll (サイコロ転がし) Spinner (スピナー回転) Marble Grab (ビー玉掴み) Card Draw (カード引き) Random Numbers (整数乱数)

#### 1-2. 本書の読み方

- 本書では、fx-CGシリーズの電卓を使ってProbability Simulationの操作方法を説明します。
- fx-9860Gシリーズの電卓を使う場合も、画面が異なるだけで、操作方法は fx-CGシリーズの電卓と同じです。
- •本書で用いる画面は説明のためのもので、実際の画面と異なることがあります。

## 2. Probability Simulation の操作方法

Coin Tossを例にして、シミュレーションの操作方法を説明します。 その他のシミュレーションでも操作方法は同じです。

#### 2-1. Coin Toss の操作方法

- 1. メインメニューから Probability Simulation モードに入ります。
  - シミュレーション選択画面が表示されます。

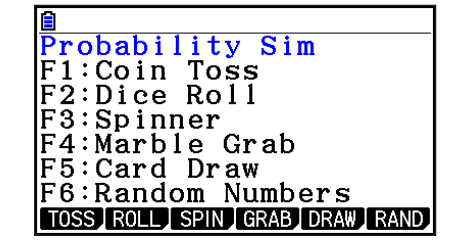

- 2. 町~ 66を押して、実行するシミュレーションを選択します。
  - ・ここでは、FI(TOSS)を押します。
  - Coin Tossの初期画面が表示されます。
- 3. FI(TOSS)を押します。(その他のシミュレーションでも FIを押します。)
  - •シミュレーションを実行して、その結果を表示します。
  - Coin Tossの結果表示では、○がコインの表を、●がコインの裏を表します。
  - ・コインの枚数によって画面は異なります。
  - ・コインの枚数、実行する回数は、設定画面で設定します。
    - •コイン:1枚、回数:1回の場合

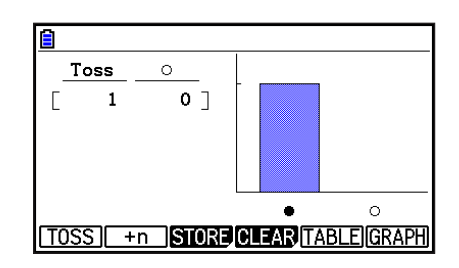

F1 (TOSS)·····Attempts で設定した回数だけシミュレーションを実行します。

F2(+n)・・・・・実行回数を指定するダイアログを表示します。指定した回数だけ シミュレーションを実行します。

F4(CLEAR)・・・結果表示をクリアします。

- FB (TABLE)・・・・テーブルを全画面に表示します。
- F6(GRAPH)・・・グラフを全画面に表示します。

• それぞれのシミュレーションの結果表示では、以下の内容を表示します。

|                |       | テーブル          | グラフ                 |
|----------------|-------|---------------|---------------------|
| Coin           | 1枚    | コインの表が出た回数の累計 | 表と裏の割合              |
| Toss           | 2枚/3枚 | コインの表が出た数     | 表が出た数の割合            |
| Dice Roll      | 1個    | サイコロの出た目の数    | 出た目の数の割合            |
|                | 2個/3個 | サイコロの出た目の合計   | 出た目の合計の割合           |
| Spinner        |       | 矢印が止まった位置の番号  | 矢印が止まった位置の番号の<br>割合 |
| Marble Grab    |       | 取出したビー玉の種類    | 取出したビー玉の種類の割合       |
| Card Draw      |       | 引いたカードの番号と絵柄  | グラフなし               |
| Random Numbers |       | 発生した整数乱数      | グラフなし               |

テーブルの最左列には、最新の999回分までの実行回数を表示します。

● ● を押すと、テーブルを上下にスクロールできます。 ● ● を押すと、グラフを左右にスクロールできます。

4. シミュレーション選択画面に戻るには、EVII を押します。

#### 2-2. テーブルとグラフの全画面表示

結果表示で、FB (TABLE)またはFB (GRAPH)を押すと、テーブルまたはグラフを全画面に 表示します。

例 Coin Tossで、コインが3枚の場合

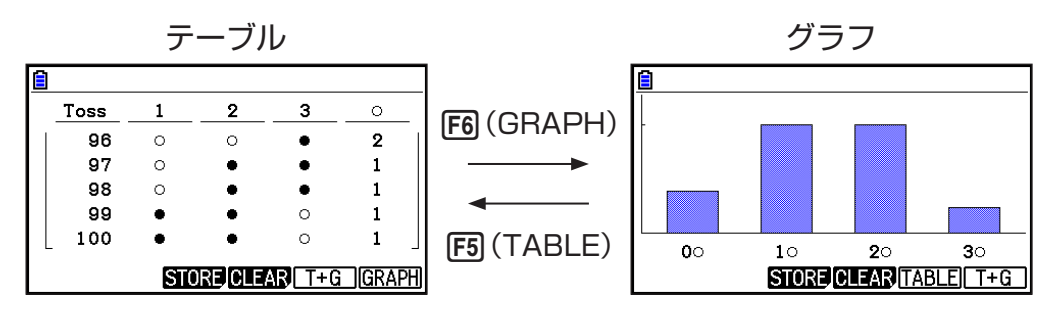

・グラフの全画面表示で、SHET F1 (TRACE)を押すと、トレース機能を使用できます。

• FB (T+G)または FB (T+G)を押すと結果表示に戻ります。

#### 2-3. シミュレーションの結果をリストメモリーに書き込む

例 Coin Toss

- 1. Coin Tossの結果表示で、F3 (STORE)を押します。
  - •次のような画面が表示されます。(シミュレーションの種類によって画面は異なります。)

| Store In Lis | t Memory |
|--------------|----------|
| Tosses       | :List1   |
| Coin 1       | :List2   |
| Coin 2       | :List3   |
| Coin 3       | :List4   |
| Total Heads  | :List5   |
|              |          |
| LIST         | EXE      |

- 2. 以降の操作は、電卓のソフトウェア取扱説明書「第9章 表計算(スプレッドシート)」の「6. **Spreadsheet**モードでのメモリー機能」を参照してください。
- ・リストメモリーについて詳しくは、電卓のソフトウェア取扱説明書「第3章 リスト機能」を参照してください。

### 3. シミュレーションの設定

#### 3-1. 設定画面

結果表示で、SHET MENN (SET UP)を押すと設定画面になります。

Coin Toss の設定画面

F1 (ADV) ····· Advantage 設定画面になります(Coin Toss、Dice Roll、Spinner、Marble Grabのみ)。

F6 (INITIAL)・・・すべての項目を初期値に設定します。

EXIT を押すと、元の表示に戻ります。

| Settings     |      |         |
|--------------|------|---------|
| Attempts     | :1   |         |
| Coins        | :1   |         |
| Max. Scale   | ∶Off |         |
| Animation    | :On  |         |
| Refresh Free | q:1  |         |
| Random Seed  | :1   |         |
| ADV          |      | INITIAL |

設定画面では、下記の項目を設定します。シミュレーションの種類によって表示する項目が異なります。

| 項目              | 設定内容                                                                                 | 設定値*1                         | Coin<br>Toss | Dice<br>Roll | Spinner | Marble<br>Grab | Card<br>Draw | Random<br>Numbers |
|-----------------|--------------------------------------------------------------------------------------|-------------------------------|--------------|--------------|---------|----------------|--------------|-------------------|
| Attempts        | シミュレーションを 1 度に何<br>回実行するかを設定します。                                                     | <u>1</u> ~999                 |              |              |         |                | ٠            |                   |
| Coins           | コインの数を設定します。                                                                         | <u>1</u> , 2, 3               |              | —            | —       | —              | _            | —                 |
| Dice            | サイコロの数を設定します。                                                                        | <u>1</u> , 2, 3               | —            |              | —       | -              | —            | -                 |
| Die Sides       | サイコロの面の数を設定しま<br>す。                                                                  | 4, <u>6</u> , 8,<br>12, 20    | _            |              | _       | _              | _            | _                 |
| Sections        | スピナー盤面をいくつに分割<br>するかを設定します。                                                          | 2, 3, <u>4</u> ~<br>8         | _            | _            | •       | _              | _            | _                 |
| Marble<br>Types | ビー玉の種類を設定します。<br>"2"を選択すると A, B に、<br>"5"を選択すると A, B, C, D,<br>E に設定されます。            | 2, 3, 4, <u>5</u>             | _            | _            | _       | •              | _            | _                 |
| Decks           | カードのデッキ数を設定しま<br>す。                                                                  | <u>1</u> , 2, 3               | _            | _            | _       | _              | ٠            | _                 |
| Deck Size       | カードの枚数を設定します。                                                                        | 32, <u>52</u>                 | _            | _            | _       | —              |              | —                 |
| Numbers<br>Gen  | 発生させる乱数の数を設定し<br>ます。                                                                 | 1~ <u>6</u>                   | _            | _            | _       | _              | _            |                   |
| Range Start     | 乱数の範囲の下限を設定しま<br>す。                                                                  | 0, <u>1</u> ~98               | _            | _            | _       | _              | _            |                   |
| Range End       | 乱数の範囲の上限を設定しま<br>す。                                                                  | 1~ <u>40</u><br>~99           | _            | —            | _       | _              | _            |                   |
| Replacement     | 出現したビー玉またはカード<br>を元に戻す (On)か、戻さな<br>い (Off)かを設定します。On<br>に設定すると結果画面の左上<br>に Cを表示します。 | <u>On</u> , Off               | _            | _            | _       | •              | •            | _                 |
| Repeat          | 同じ数値を繰り返し発生させ<br>る (On) か、発生させない<br>(Off) かを設定します。On に<br>設定すると結果画面の左上に<br>€ を表示します。 | <u>On</u> , Off* <sup>2</sup> | —            | —            | _       | _              | _            | •                 |

| 項目              | 設定内容                                                                | 設定値*1                      | Coin<br>Toss | Dice<br>Roll | Spinner | Marble<br>Grab | Card<br>Draw | Random<br>Numbers |
|-----------------|---------------------------------------------------------------------|----------------------------|--------------|--------------|---------|----------------|--------------|-------------------|
| Max. Scale      | グラフにて最大値目盛を表示<br>する (On) か、表示しない<br>(Off) かを設定します。                  | On, <u>Off</u>             | •            | •            | •       | •              | _            | _                 |
| Animation       | シミュレーションを実行する<br>とき、アニメーションを表示<br>する (On) か、表示しない<br>(Off) かを設定します。 | <u>On</u> , Off            | •            | •            | •       | •              | •            | •                 |
| Refresh<br>Freq | 結果表示を何回ごとに表示し<br>直すかを設定します。Last<br>に設定すると、最後の回のみ<br>になります。          | <u>1</u> , 20,<br>50, Last | •            | •            | •       | •              | •            | •                 |
| Random<br>Seed  | 擬似乱数を発生させるために<br>使用するシード値を設定しま<br>す。                                | <u>1</u> ~<br>99999        | •            | •            | •       | •              | •            | •                 |

\*1 アンダーラインが初期値になります。

\*2 Offに設定すると、乱数の範囲は、発生させる乱数の数以上に設定する必要があります。

#### 3-2. Advantage 設定画面

Advantage設定画面では、出現率を設定します。

Advantage設定画面の例

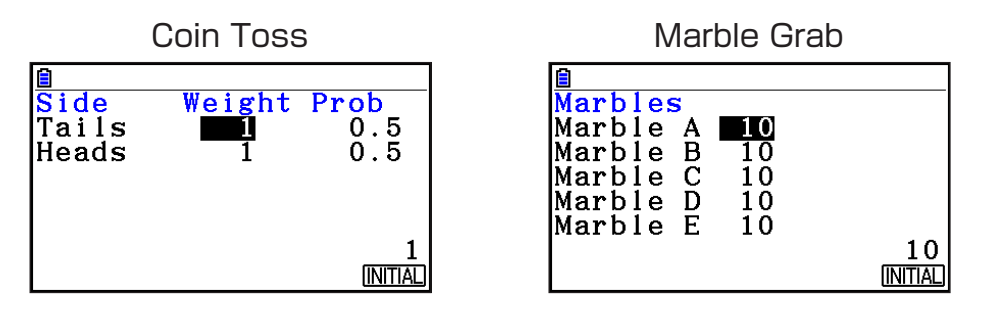

カーソルキーを使って、設定する項目を反転させます。

Weight ・・・・・・・・ 出現率の重みを0~999で設定します。初期値:1。
Weightを設定すると、Probが再計算されます。
Prob (Probability) ・・・ 出現率の確率を小数点以下4桁以内で設定します。 例: "0.5"、"0.125"など。 1つのProbを設定すると、Probの合計が1になるよう に、すべてのWeightとProbが再計算されます。
Marbles ・・・・・・・ ビー玉の種類ごとに、ビー玉の数を0~999個で設定 します。初期値:10。
F6 (INITIAL) ・・・・・・ すべての項目を初期値に設定します。
Em を押すと、設定画面に戻ります。

# **CASIO**<sub>®</sub>

#### カシオ計算機株式会社

〒151-8543 東京都渋谷区本町1-6-2

SA1310-A © 2013 CASIO COMPUTER CO., LTD.